## VULCAN Arkusz Optivum

## Jak dodać do listy zajęć przedmiot, dla którego nie zdefiniowano w programie kategorii?

Aby dodać do listy zajęć przedmiot o nazwie np. j.angielski/ j.niemiecki, wykonaj następujące czynności:

- 1. W drzewie danych wybierz gałąź Zajęcia i inne tytuły płatności.
- 2. Dodaj nowy wiersz do tabeli, korzystając z ikony 📕 na pasku narzędzi.
- 3. W dodanym wierszu w kolumnie Typ ustaw pozycję Zaj.dydakt. ogólne, w kolumnie Kategoria z dostępnej listy wybierz kategorię najbardziej zbliżoną do dodawanych zajęć, w tym wypadku pozycję j.obcy–inny. Jeśli takiej kategorii nie ma na liście, wybierz pozycję inne ogólne lub inne zawodowe.

| Тур                   | Kategoria     | Nazwa             | Skrót       | Pensum | Pensum r. |
|-----------------------|---------------|-------------------|-------------|--------|-----------|
| Zaj. dydakt. ogólne 💌 | j.obcy-inny 💌 | Język obcy - inny | j.obcy-inny | 18     | 0         |

Jeśli takiej kategorii nie ma na liście, wybierz pozycję **inne ogólne** lub **inne zawodowe**.

4. W kolumnach **Nazwa** i **Skrót** wprowadź nazwę i skrót dodawanych zajęć (zmieniając domyślne wpisy), w kolumnie **Pensum** pozostaw liczbę 18.

| ſ | Тур                   | Kategoria     | Nazwa                    | Skrót        | Pensum | Pensum r. |
|---|-----------------------|---------------|--------------------------|--------------|--------|-----------|
| ľ | Zaj. dydakt. ogólne 💌 | j.obcy-inny 💌 | J.angielski/ J.niemiecki | j.ang/j.niem | 18     | 0         |

Po wykonaniu tych czynności w planach nauczania i w przydziałach będzie pojawiał się skrót nazwy tych zajęć, czyli **j.ang/j.niem**, natomiast na płachcie i w drzewie danych będą występowały one pod pełną nazwą, czyli **J.angielski/ J.niemiecki**.

W analogiczny sposób dodajemy do listy zajęć i innych tytułów płatności inne zajęcia lekcyjne, które nie zostały ujęte w słowniku kategorii.

Oceń przydatność porady

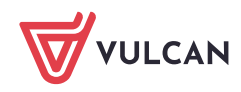